## **Dubbel effect** – video les

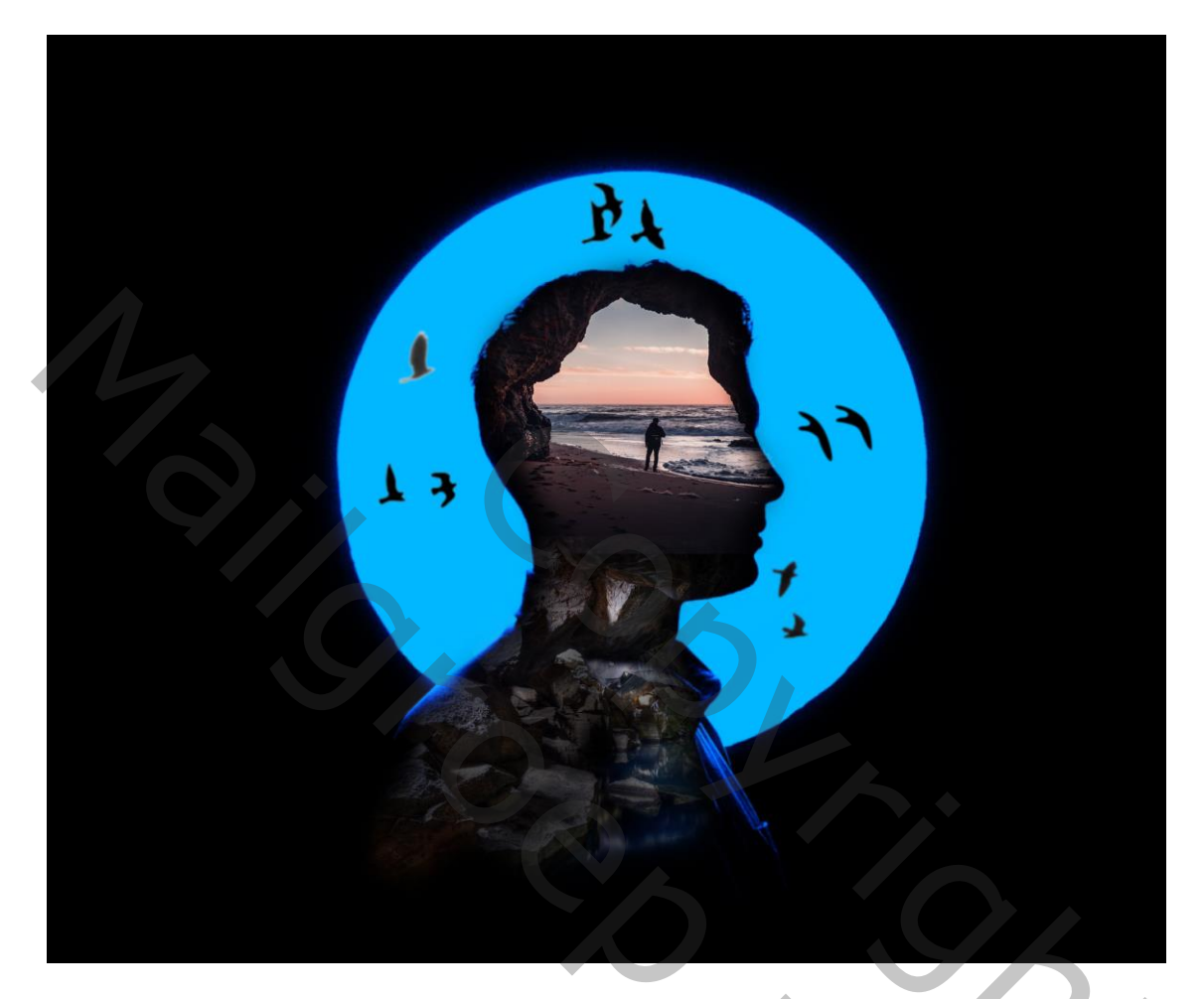

Nodig : man; grot; kleurig; vogels

Open afbeelding met man; daarboven de grot plaatsen, laagdekking = 65% ; grootte aanpassen

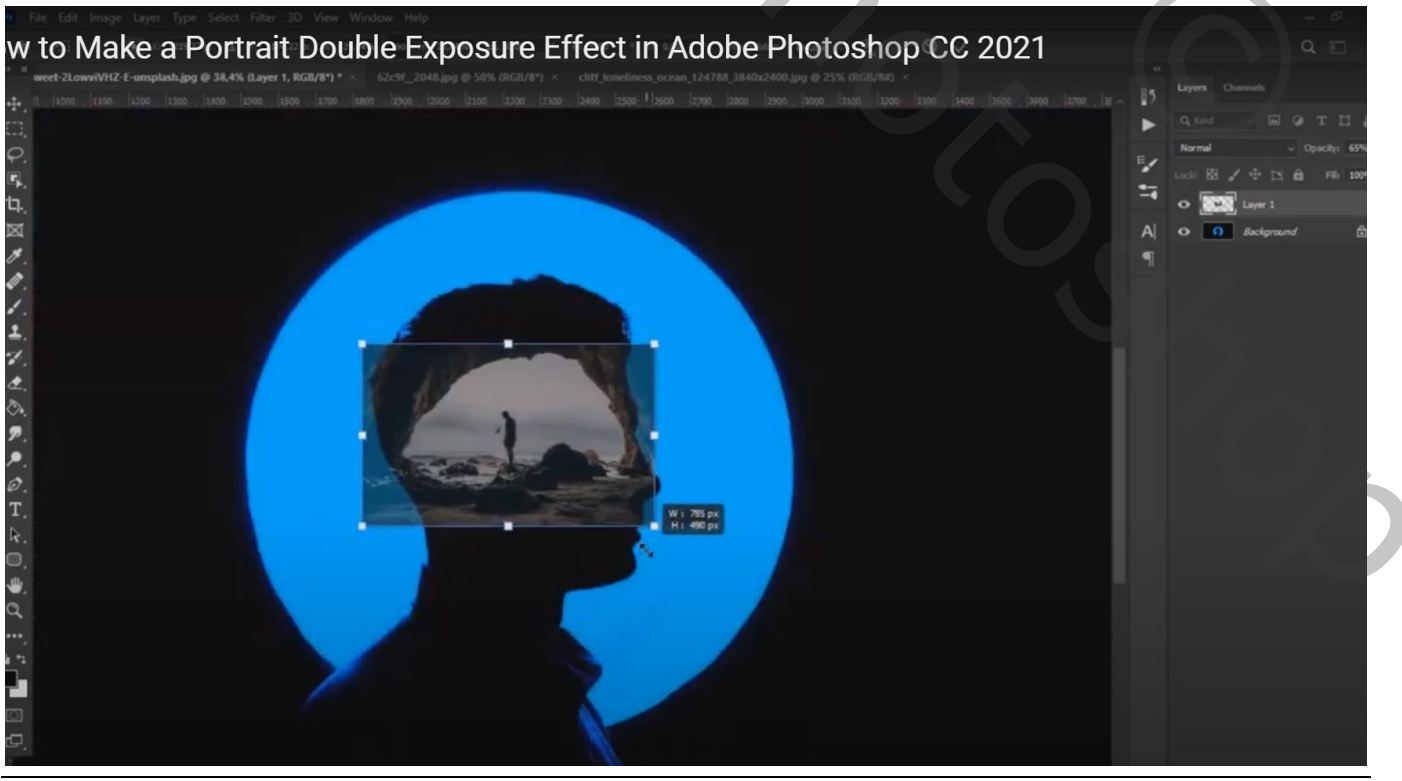

Dubbel effect - blz. 1

Zet voor de laag met grot de dekking weer op 100% ; voeg een zwart Laagmasker toe Zacht wit penseel, deel binnen het hoofd weer zichtbaar maken

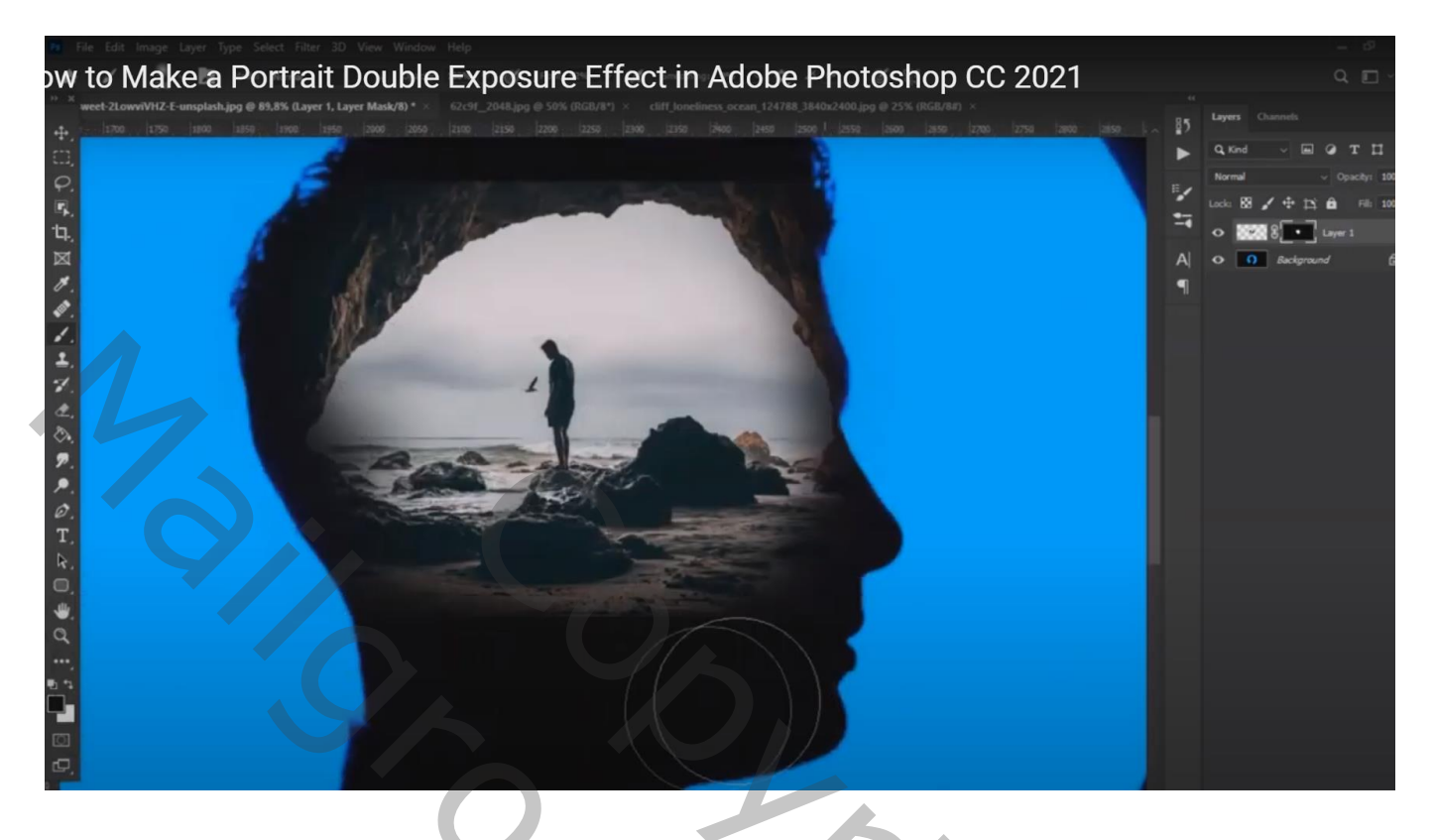

De "kleurige" afbeelding toevoegen; plaats onderaan op de nek

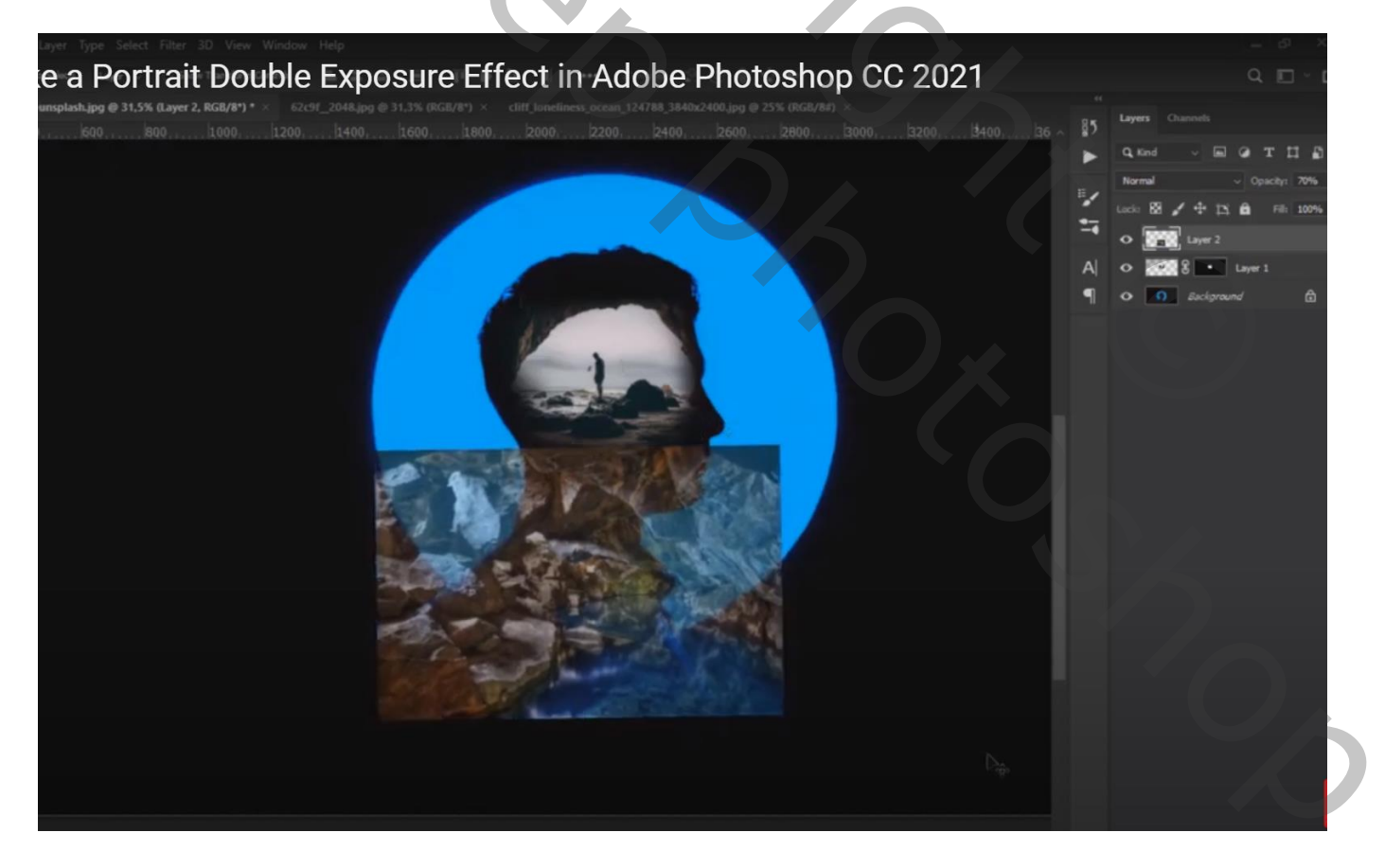

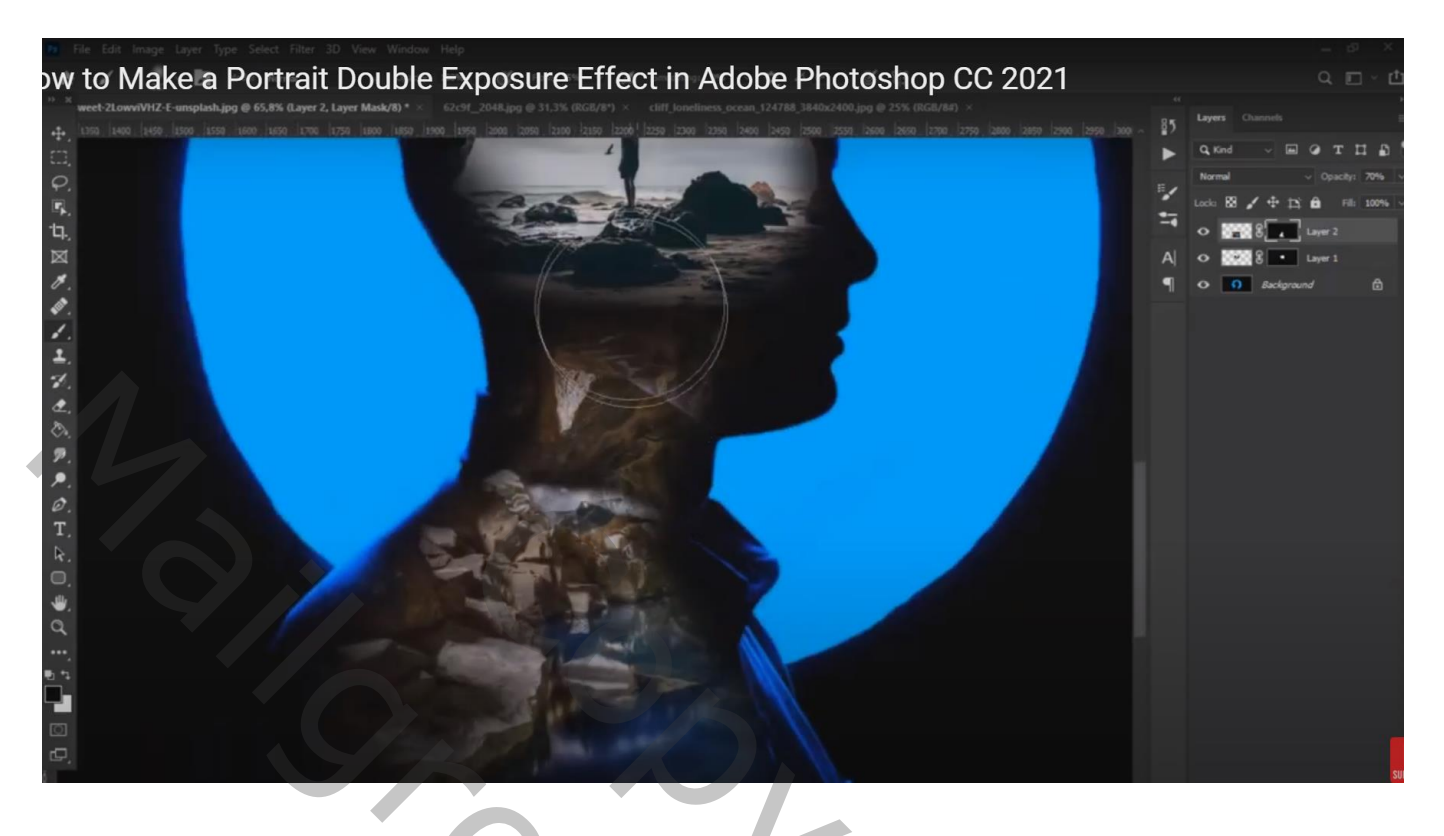

De beide bovenste lagen samenvoegen (Ctrl + E) Op bekomen laag Ctrl + B  $\rightarrow$  Kleurbalans, Middentonen = -13 ; 0 ; 27

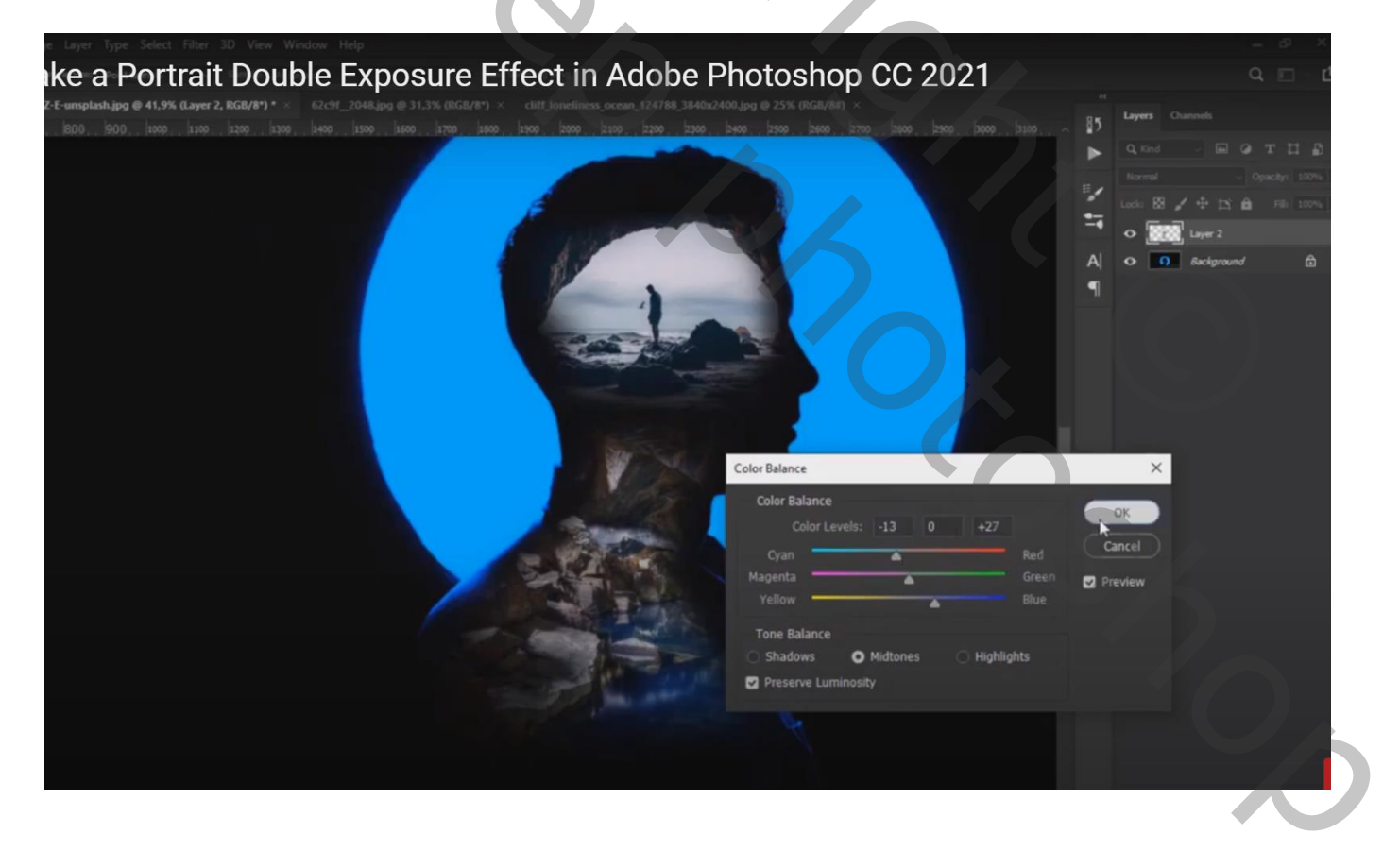

## "vogels" toevoegen ; hier en daar een vogel plakken De lagen dan weer samenvoegen en indien nodig de grootte nog verderaanpassen

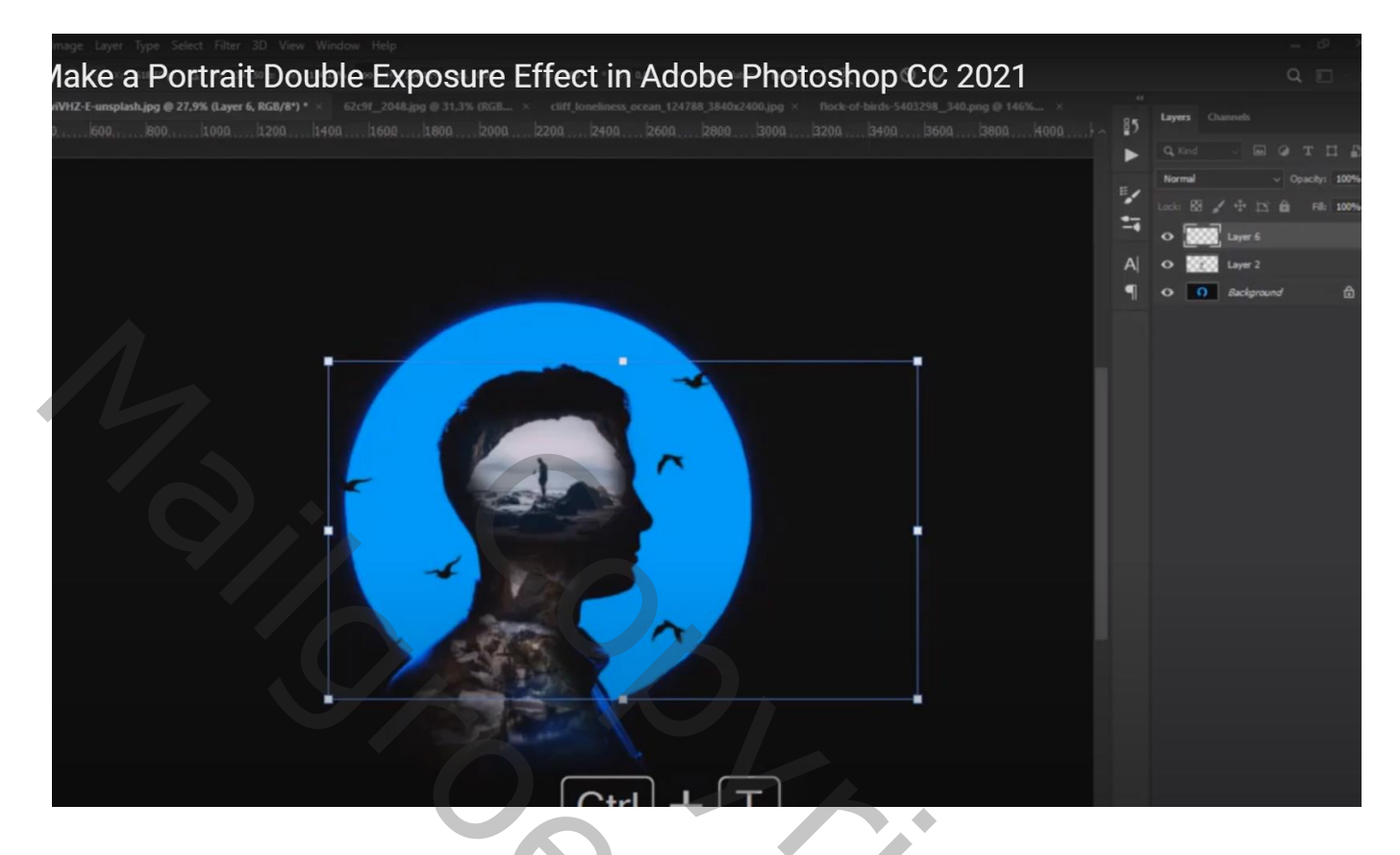

Nog op laag met "vogels" : Filter  $\rightarrow$  Vervagen  $\rightarrow$  Gaussiaans vervagen met 1,8 px

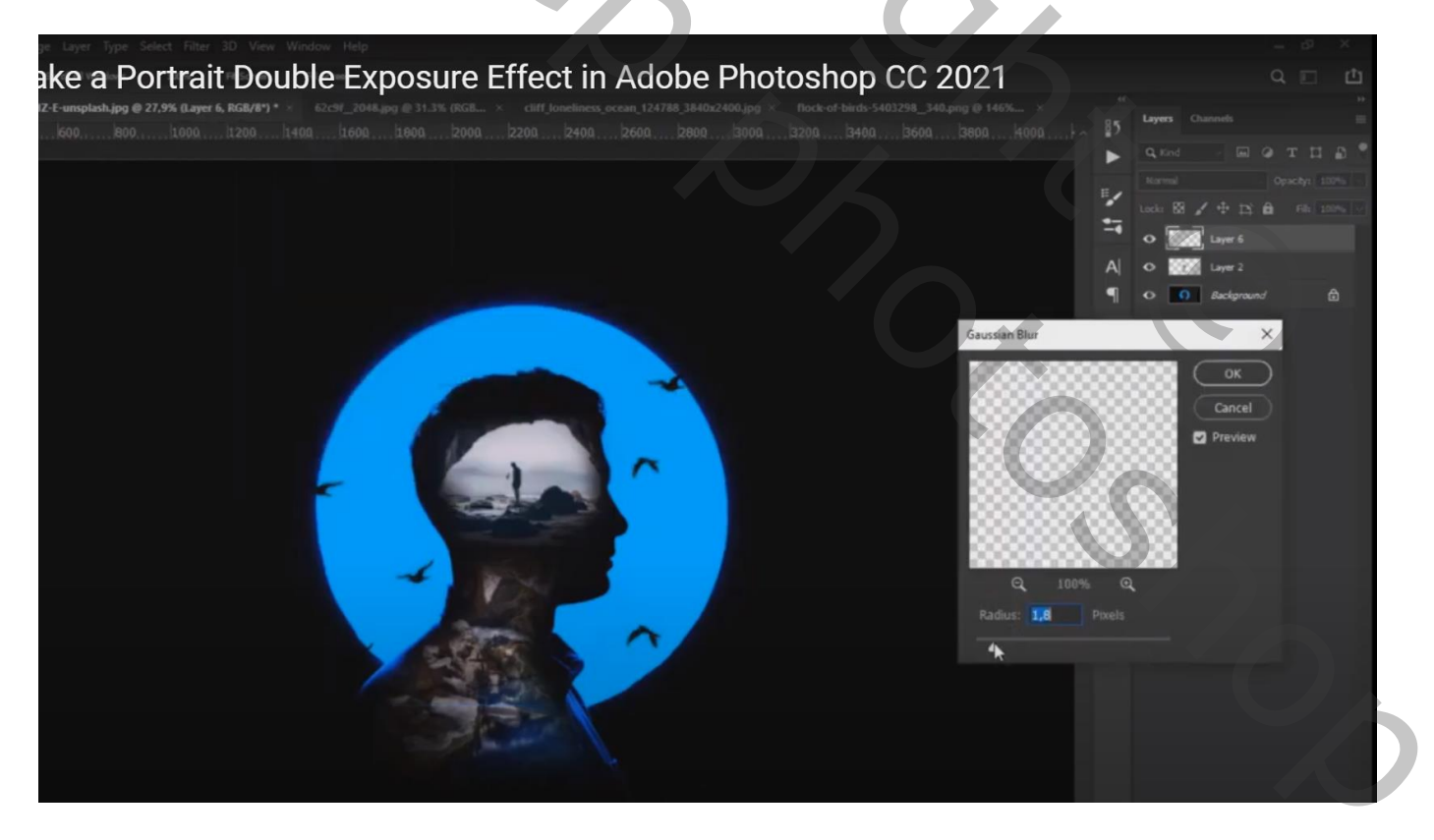